# **Table of Contents**

| 1 | Star  | ting a Project                      | 3 |
|---|-------|-------------------------------------|---|
|   | 1.1   | Loading a new image sequence        | 3 |
|   | 1.2   | Image Navigation/User Interface     | 3 |
|   | 1.3   | Open, Save, Close Projects          | 4 |
| 2 | Prep  | paring Image Sequences              | 5 |
|   | 2.1   | Distort or undistort images         | 5 |
|   | 2.2   | Save or edit an image sequence file | 5 |
|   | 2.3   | Remove dark images                  | 6 |
| 3 | Wor   | rkflow                              | 7 |
|   | 3.1   | Camera Motion Parameter             | 7 |
|   | 3.1.3 | 1 Define fix points                 | 7 |
|   | 3.1.2 | 2 Track fix points                  | 8 |
|   | 3.1.3 | 3 Camera Motion Parameter           | 0 |
|   | 3.2   | Object Point Motion                 | 3 |
|   | 3.2.2 | 1 Define object points              | 3 |
|   | 3.2.2 | 2 Track object points               | 4 |
|   | 3.2.3 | 3 Scaling/Georeferencing            | 4 |
| 4 | Visu  | Jalisation1                         | 6 |
|   | 4.1   | Trajectories1                       | 6 |
|   | 4.2   | Velocities                          | 6 |
| 5 | Ехро  | ort1                                | 8 |
|   | 5.1   | Start Points                        | 8 |
|   | 5.2   | Camera Motion parameter1            | 8 |
|   | 5.3   | Trajectories1                       | 8 |
|   | 5.4   | Trajectories1                       | 9 |
| 6 | Data  | a Formats                           | 0 |
|   | 6.1   | Input                               | 0 |

| 6.1.1  | 1 Image sequence file (*.seq)     |  |
|--------|-----------------------------------|--|
| 6.1.2  | 2 Start point file (*.dat)        |  |
| 6.1.3  | 3 Camera file (*.cam)             |  |
| 6.1.4  | 4 Depth map (*.dmap)              |  |
| 6.2    | Output                            |  |
| 6.2.1  | 1 Start points (*.dat)            |  |
| 6.2.2  | 2 Camera motion parameter (*.dat) |  |
| 6.2.3  | 3 Trajectories (*.dat)            |  |
| 7 Refe | erences                           |  |

# **1** Starting a Project

## 1.1 Loading a new image sequence

Menu: File  $\rightarrow$  new Image Sequence...

|                       | Symbol | Shortkey   |
|-----------------------|--------|------------|
| Image Folder          | -      | Ctrl+Alt+N |
| Sequence File (*.seq) | Þ      | Ctrl+N     |

A new image sequence can be loaded either by opening the folder containing the images or by using an ASCII file (\*.seq) that specifies the path of the images and the specific image names to be processed as an image sequence. In the first case, all images in the folder are processed. In the second case, only the specifically defined images of a data folder are processed.

## 1.2 Image Navigation/User Interface

Tools to navigate through the image sequence:

|                                         | Symbol     | Shortkey     |
|-----------------------------------------|------------|--------------|
| Show previous/next<br>image in sequence | <b>+ +</b> | Arrow keys   |
| Show specific image                     | Choose fro | om drop list |

Tools to navigate within an individual image:

|       | Mouse action                |  |  |  |  |
|-------|-----------------------------|--|--|--|--|
| Zoom  | Scroll wheel                |  |  |  |  |
| Shift | Keep left mouse key pressed |  |  |  |  |

While navigating through the image sequence, the selected zoom section of the image is retained.

# 1.3 Open, Save, Close Projects

Menu: File

|                 | Symbol | Shortkey   |
|-----------------|--------|------------|
| open Project    | P      | Ctrl+O     |
| save Project    |        | Ctrl+S     |
| save Project as |        | Ctrl+Alt+S |
| close Project   |        |            |

The current processing status when evaluating an image sequence can be saved in a project file ("ProjectName.emt"). A corresponding data folder ("ProjectName.source") is also created, which must always be in the same directory as the project file. By opening the \*.emt file the project can be reloaded.

A project will be closed when loading a new image sequence, opening another existing project or closing the application.

# 2 Preparing Image Sequences

The Edit menu item contains tools that can be useful for preparing image sequences for processing.

### 2.1 Distort or undistort images

Menu: Edit  $\rightarrow$  Distort / Undistort images...

This tool may be useful in case the cameras for DTM-Generation and recording of image sequences have been pre-calibrated.

All images available in the input folder are transformed to undistorted images by the calibration parameter given in the accordant camera file \*.cam and saved in the specified output folder.

So far the calibration models as implemented in the Software packages "Aicon 3D Studio" and "Agisoft MetaShape" are available.

The used calibration model needs to be indicated in the camera file (see chapter 6.1.3).

In reverse undistorted images can also be distorted. This may be necessary when depth images derived from an undistorted image bundle need to be adapted to the distorted image sequence.

"OK"  $\rightarrow$  Starts the image transformation

### 2.2 Save or edit an image sequence file

Menu: Edit  $\rightarrow$  Save/Edit image sequence file...

The image sequence file \*.seq allows to pick and combine images stored in a folder to form an individual image sequence (see chapter 6.1.1).

This tool helps to automatically generate an image sequence file.

| 👩 Distort or Undistor                                        | t images |          |        | ?           | ×  |  |
|--------------------------------------------------------------|----------|----------|--------|-------------|----|--|
| Input Folder                                                 |          |          |        | C:/Input    | ]  |  |
| Output Folder                                                |          |          |        | C:/Output   |    |  |
| Camera File                                                  |          |          | C:/Can | eraFile.cam |    |  |
| Parameter                                                    |          |          |        |             |    |  |
| Principle distance [pix]                                     | : c:     | 18.9917  |        |             |    |  |
| Principle point [pix]:                                       | xh:      | -98.9776 | yh:    | 25.17       | 71 |  |
| Distortion:                                                  | к1:      |          |        | -0.1618     | 07 |  |
|                                                              | К2:      |          |        | 0.08169     | 65 |  |
|                                                              | К3:      | 0.214309 |        |             |    |  |
| K4:                                                          |          | -0.15134 |        |             |    |  |
|                                                              | B1:      |          |        | 8.797       | 24 |  |
|                                                              | B2:      |          |        | 14.22       | 02 |  |
|                                                              | P1:      |          |        | -0.00643    | 09 |  |
|                                                              | P2:      |          |        | -0.0008692  | 03 |  |
|                                                              | P3:      |          |        | -2.698      | 52 |  |
|                                                              | P4:      |          |        | 5.294       | 29 |  |
| <ul> <li>Undistort Images</li> <li>Distort Images</li> </ul> |          | 2        | 4%     |             |    |  |
| ОК                                                           |          | c        | lose   |             |    |  |

- Open an image sequence by selection the image folder or an already existing \*.seq file.
- Specify the current time interval between successive frames of the loaded image sequence.
- To create an image sequence with a 24h time interval, select "Define by time" and set the time for which the 24h sequence should be saved -> click on "Save sequence".
- To create an image sequence with a specific time interval or if every e.g. second or tenth image is to be used, chose "define by interval" and set the interval and unit -> click "Save Sequence"
- Specify name and memory location of the file to be generated.

| 🛐 Save image sequence             | ?     | × |
|-----------------------------------|-------|---|
| Sequence time interval: 20        | min   |   |
| ✓ define by time Image time: 12 ; | 0:    | 0 |
| define by intervall               |       | ¥ |
| Save Sequence                     | Close |   |

## 2.3 Remove dark images

Menu: Edit  $\rightarrow$  Save/Edit image sequence file...

Image sequences that were taken at hourly or minutely frame rates and contain night images or image sequences that are interrupted by fog and rain images may have to be pre-sorted before they can be processed. With this tool, dark or foggy images can be automatically sorted out according to the criteria of the mean grey value (for the identification of dark images) and the scattering of grey values around this mean value (for the identification of homogeneous texture as for foggy images).

- Choose image folder to be sorted
- Choose threshold for mean grey value -> images with a mean grey value below will be copied to a sub folder "SortedOut" created within the image folder
- Choose threshold for standard deviation -> images with a standard deviation of its grey values below this threshold will be copied to a sub folder "SortedOut" created within the image folder.

| 🛐 Remove dark images       | ? ×             |
|----------------------------|-----------------|
| image Folder               | C:/Image Folder |
| Threshold mean grey value: | 100             |
|                            |                 |

• click "Start" to begin image sorting.

In the folder "SortedOut" a file "statistics.txt" is created that contains the calculated mean grey value and grey value standard deviation for each image and indicates if the image has been judged to be usable "1" or if it has been sorted out "0".

# 3 Workflow

## 3.1 Camera Motion Parameter

The menu item "Camera Motion Parameter" comprises all steps for the co-registration of the individual images of a sequence to the start image of the sequence:

- 1. Static points are defined which are not influenced by object movements (glacier movement, landslide motion) -> "Define fix points...".
- 2. These fix points can be tracked to find the individual shifts between each sequence image and the start image -> "Track fix points...".
- 3. Affine transformation parameters are calculated from these vectors -> "Camera motion parameter...".

The determined affine transformation model will be automatically applied during object point tracking to correct the measurements.

### **3.1.1 Define fix points**

Menu: Workflow  $\rightarrow$  Camera motion...  $\rightarrow$  Define fix points...

- Select "Single points" / "Delete single points" to set or delete individual points by clicking the right mouse button on the position or the point in the image.
- Select "Raster points in polygon" to draw a polygon in the image using the right mouse button. To finish the polygon double-click the right mouse button. Chose the raster width of points the polygon shall be filled with and click "Apply" to display them.
- It is possible to draw and individually fill several polygons. The polygon drawn last is displayed in red. This is the active one whose content can be edited.
- To delete several points at once either define a polygon and click "Delete Points in Polygon", or click "Delete all Points" to completely clear the point selection.
- A point selection can be saved as a text file "Save Points" or loaded from a text file "Load Points"
- "OK" → Closes the dialog and accepts the displayed points to be used in the further working process
- Fix points are displayed in green colour.

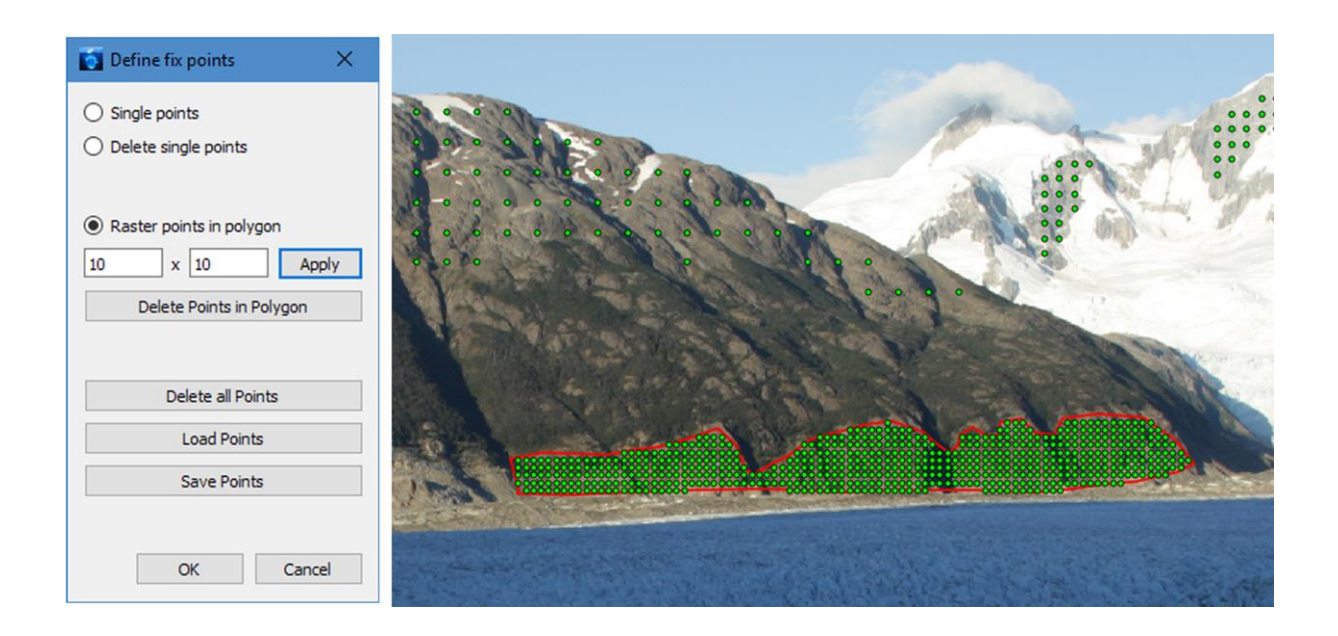

### 3.1.2 Track fix points

Menu: Workflow  $\rightarrow$  Camera motion...  $\rightarrow$  Track fix points...

- Choose Tracking method:
  - *Least squares matching (LSM):* directly obtained subpixel accuracy of results, accuracy estimation
  - Cross-correlation: fast, less robust than LSM, subpixel interpolation is realized by fitting a paraboloid into the neighbourhood correlation values of the maximum. The size of the neighbourhood can be varied. A value of "0" means no subpixel interpolation, a value of "1" means that the 8 direct neighbours of the correlation maximum are used for subpixel interpolation, a value of "2" means the 8 direct neighbours plus the 16 neighbours of the second row are used, etc.
  - Least squares matching with shadow removal: this LSM version includes a method for the detection of pixels affected by shadow motion. These pixels are excluded during the matching process, slower than LSM
- Choose Tracking strategy:
  - *Feature tracking fix master image:* The first image of the image sequence is always used as master image. (This is the recommended method for fix point tracking)
  - Feature tracking consecutive: A specific feature is tracked through the entire sequence, with the last slave image being used as the new master image for the next tracking step and the last found position as the new reference position for the tracking. (The method can be used for fix point tracking in case of strong illumination changes during a sequence but can lead to drift effects because errors may sum up unfavourably)

- *Tracking at fix position:* The reference position of the tracking points is equal for each master image. This means the measured translations represent the flow at a fix position in space (not supported for fix point tracking).
- The master image increment and slave image increment can be chosen individually. The steps can be set by numbers of images or time intervals. Most flexibility exists in this respect when "Tracking at fix position" has been chosen as tracking strategy. Thus it is e.g. possible to track from every image of the loaded image sequence into an image acquired 24h later.

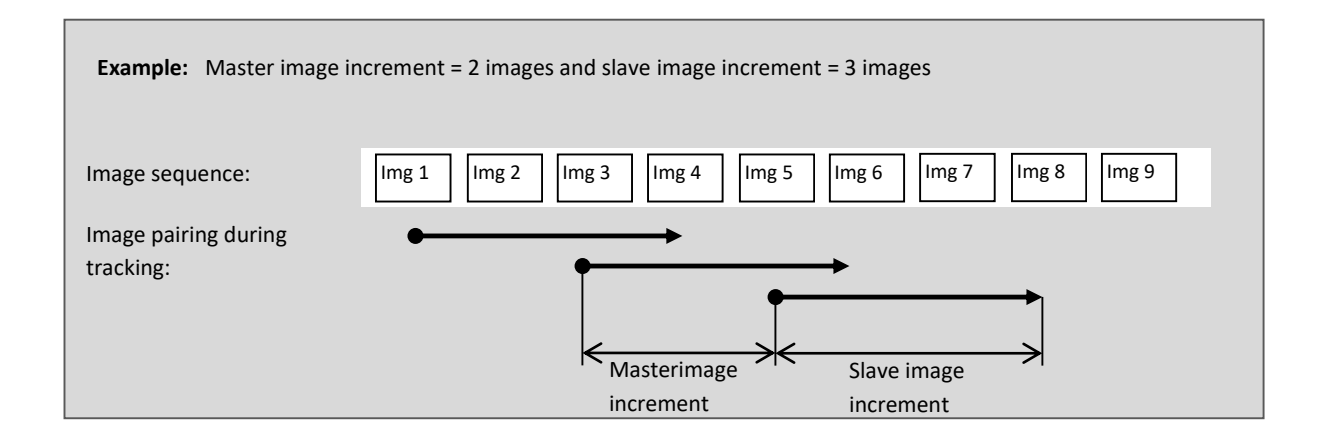

- Choose Tracking parameter:
  - Patch Size: Patch width and height in pixel
  - Search area: restricts the search area for the corresponding patch, individually definable (in pixels) for each coordinate direction.
- After choosing parameters start the tracking by clicking "ok". A dialog opens which shows the progress of the tracking.
- The growing trajectories are displayed in the images during the tracking. Fix point trajectories are displayed in green colour.

| Tracking                                                                                                    |                                                                                                | ? ×    |         |         |   |   | - |   |   |   |
|----------------------------------------------------------------------------------------------------|------------------------------------------------------------------------------------------------|--------|---------|---------|---|---|---|---|---|---|
| Settings                                                                                                    |                                                                                                |        |         |         |   |   |   |   |   |   |
| Method:                                                                                                    | LSM (Least Squares Matching)                                                                   | -      | Last of | 8       |   | • | 2 |   | ٢ |   |
| Neighbouhood for CC-<br>subpixel interpolation:                                                                                                    | 1                                                                                              |        | s.      |         |   |   |   |   |   | ٩ |
| Tracking strategy:                                                                                                    | Feature tracking: fix master image                                                             | •      | ٩       |         |   |   |   |   |   |   |
| Index of start image:                                                                                                    | 0                                                                                              |        | ٩       |         |   | ٩ |   |   |   |   |
| Master image increment:                                                                                                    | 0 images 🔻                                                                                     |        | ٩       |         | ٩ |   |   |   |   |   |
| Slave image increment:                                                                                                    | 1 images 🔻                                                                                     |        | S.      |         |   |   |   |   |   |   |
| Tracking direction:         Parameter         Patch size [pixel]:         width:       80         height:       60         apply automatic         width/height ratio         adaption | Forward          Search area [pixel]:         - dy         3         - dx       3         + dy |        |         | A start | ( |   | - | ) |   |   |
|                                                                                                    | ОК                                                                                             | Cancel | 20      |         |   |   |   |   |   |   |

### 3.1.3 Camera Motion Parameter

Menu: Workflow  $\rightarrow$  Camera motion...  $\rightarrow$  Camera motion parameter...

- Choose affine transformation parameter:
  - Transformation equations:  $x_2 = a_0 + a_1 \cdot x_1 + a_2 \cdot y_1$ ;  $y_2 = b_0 + b_1 \cdot y_1 + b_2 \cdot x_1$
  - Each parameter can be enabled or disabled individually. If enabled the parameter will be estimated and the given value is used as start value for the estimation. If disabled the parameter is set fix and the given value is used as is.
- Choose RANSAC parameter:
  - *Iteration*: maximum number of iterations allowed.
  - *Model deviation*: Maximum deviation of a measured value from the affine model to be used for parameter estimation.
  - *Max Outlier*: Specifies the maximum percentage of measurements (fixed point shifts) that are allowed to be skipped as outliers.

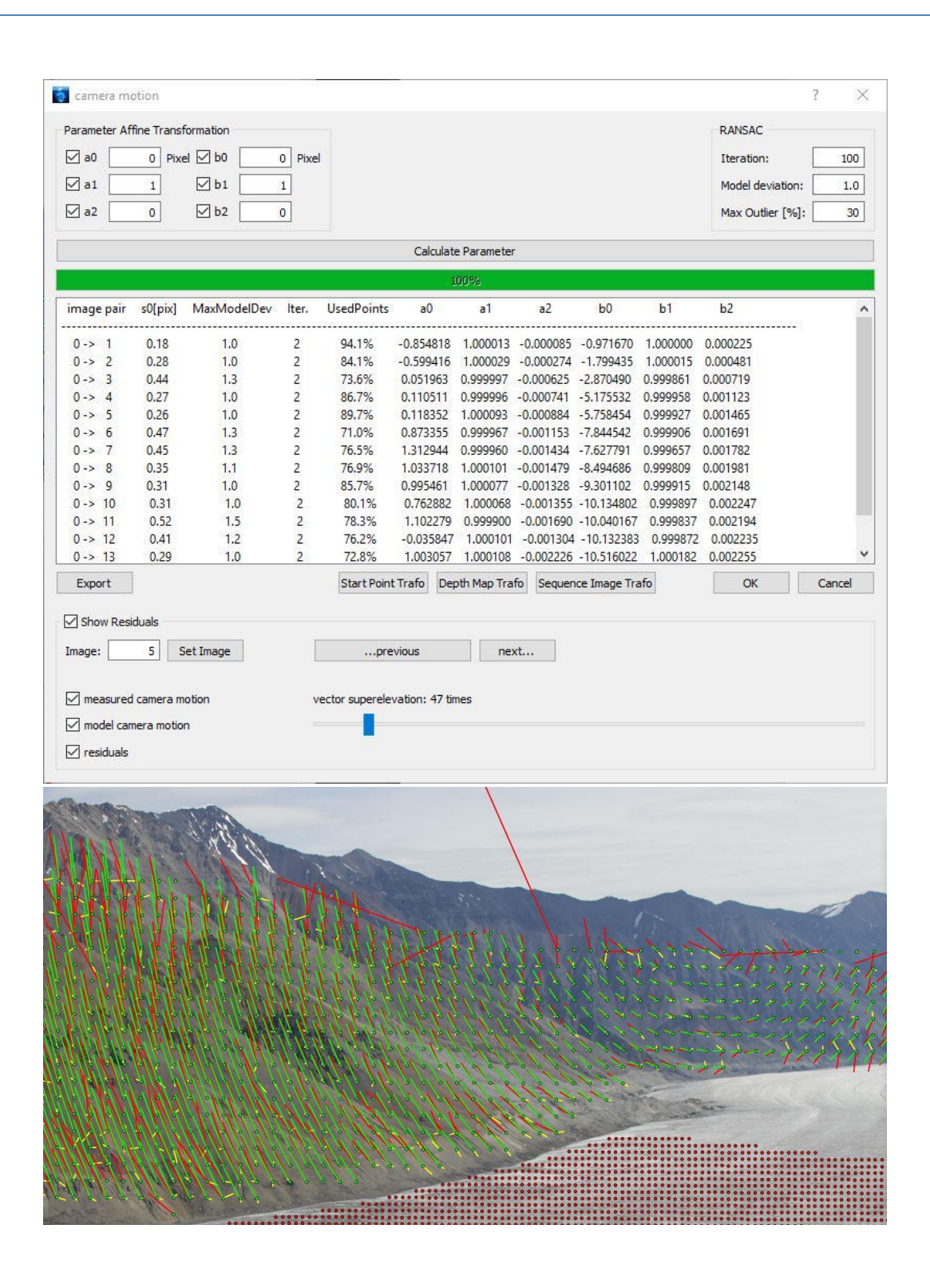

- "Calculate parameter" starts the estimation of an affine transformation between every image of a sequence and the first image.
- The estimated parameters and statistical information are shown and can be exported via "Export".

- After processing all images the measured vectors (red), the modelled vectors (green) and the remaining residuals (yellow) can be depicted (check boxes) and super elevated (slider) for each image.
- Click "...previous" or "next..." to switch between images or choose an individual image by its index number and click "Set Image".
- OK" accepts the results, which will then be used for the camera movement correction during object point tracking and closes the dialog.

### Transformation Tools:

Affine parameters that are calculated between the reference sequence image (to which the depth map refers and in which start points are defined) and another sequence image (which e.g. serves as the start image of a certain image sequence section) can be used to transform start points or the depth map into the new start image.

- Transform start points:
  - Load start points
  - o Calculate camera motion affine parameter
  - Click "Start PointTrafo"
  - Select output directory
  - ➔ For each image pair the coordinates of all start points available (fix points as well as object points) will be transformed such that they refer to the same position in object space as in the master image
- Transform a depth map:
  - Calculate camera motion affine parameter
  - Click " Depth MapTrafo"
  - Select the depth map referring to the master image
  - ➔ For each image pair the depth map will be transformed such that it overlays the accordant slave image correctly. The transformed depth maps are saved in the same folder as the input depth map

Affine parameters calculated for an image sequence can be used to transform each image of the sequence to fit the start image and thus eliminates the effect of camera motion and generates a camera motion free image sequence.

• Transform images of an image sequence:

- Load image sequence
- Calculate camera motion affine parameter
- o Click "Sequence Image Trafo"
- Select output directory
- → Each image of the sequence will be transformed to fit the start image and will be saved in the chosen output folder

## 3.2 **Object Point Motion**

The menu item "Object Point Motion" comprises all steps for the determination of the motion curve (trajectory) of object points and their scaling and georeferencing:

- 1. Object points are defined within the dynamic area of interest -> "Define object points...".
- 2. These points can be tracked to find the individual shifts between successive images (or specific image combinations) -> "Track object points...".
- 3. The determined shifts are scaled and assigned to a 3D position in space -> "Scaling/Georeferencing...".

### **3.2.1 Define object points**

Menu: Workflow  $\rightarrow$  Object motion...  $\rightarrow$  Define object points...

- Object points are selected and deleted analogue to fix points (see chapter 3.1.1)
- Object points are displayed in red colour.

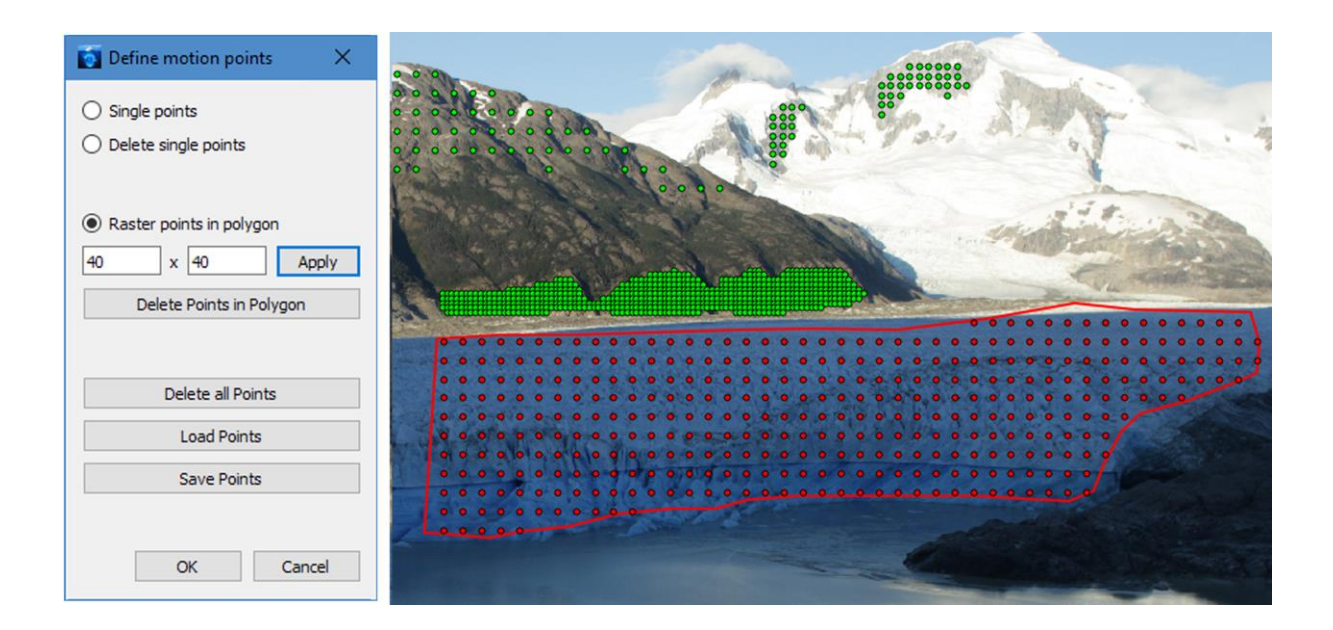

### 3.2.2 Track object points

Menu: Workflow  $\rightarrow$  Object motions...  $\rightarrow$  Track object points...

- Tracking parameter choice: see section 3.1.2.
- After choosing parameters start the tracking by clicking "ok". A dialog opens which shows the progress of the tracking. The display of trajectories can be enabled or disabled.
- If camera movement parameters were determined before object point tracking, the camera movement corrections are automatically applied to the measured object point trajectories.
- The display of trajectories can be enabled or disabled. If enabled, the growing trajectories are displayed in the images during the tracking. Measured object trajectories are displayed in red colour. Object trajectories that have been corrected for camera motion are displayed in yellow.

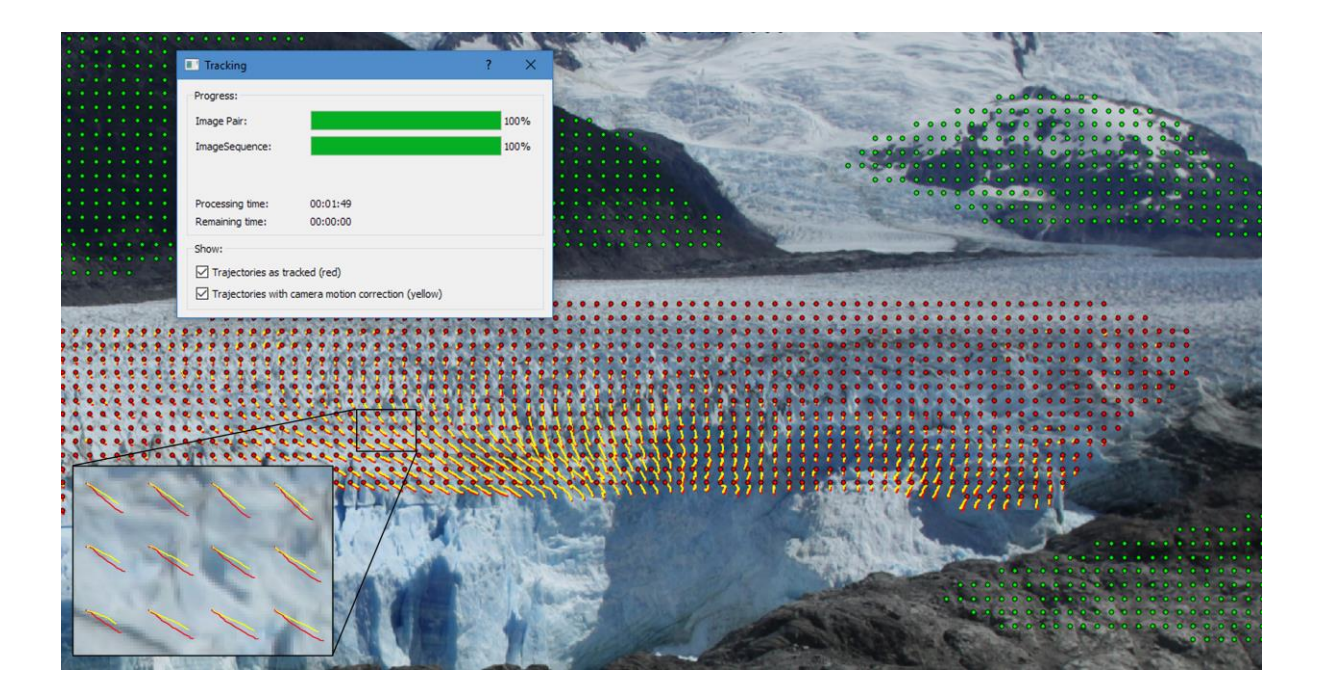

### 3.2.3 Scaling/Georeferencing

If object point trajectories are available, they can be scaled to a metric unit and assigned to a 3D position in space. For this purpose a depth map and camera orientation parameter are required.

Menu: Workflow  $\rightarrow$  Object motions...  $\rightarrow$  Scaling/Georeferencing...

• Choose depth map: two file formats are supported:

- One option is to load a 32bit \*.tif file which can e.g. be obtained from an (Agisoft) MetaShape project via Phyton script.
- Another option is to load a \*.dmap binary file (compare section 6.1.4)
- $\circ$   $\;$  The loaded depth map is shown overlaid on the sequence images
- Choose camera file: This file need to be filled with different camera specific information before loading. For file structure and content see section 6.1.4)
- "Transformation" starts the scaling and georeferencing.
- Via "Export" it is now possible to save the trajectories in metrical units (compare section 5.3).

| C:/Depth_Image.dmap<br>C:/CameraFile.cam    | ]                                                                                                    |                                                                                                    |
|---------------------------------------------|----------------------------------------------------------------------------------------------------|----------------------------------------------------------------------------------------------------|
| C:/CameraFile.cam                           | 1 Internet                                                                                                    | 00000000000000                                                                                                    |
|                                             |                                                                                                    |                                                                                                    |
| s of principle point:<br>47269300           |                                                                                                    |                                                                                                    |
| s<br>39010E-103.0190980E-05 1.5561590E-05 - | -2.:                                                                                                    |                                                                                                    |
| 0 · y + 1 · z =                             | 20                                                                                                    |                                                                                                    |
| ransformation                               |                                                                                                    |                                                                                                    |
|                                             | <ul> <li>of principle point:</li> <li>17269300</li> <li>39010E-103.0190980E-05 1.5561590E-05 -</li> <li>39010E-103.0190980E-05 1.5561590E-05 -</li> <li>39010E-103.019080E-05 1.5561590E-05 -</li> <li>39010E-103.019080E-05 1.5561590E-05 -</li> <li>39010E-104.019080E-05 1.5561590E-05 -</li> <li>39010E-104.019080E-05 1.5561590E-05 1.5561590E-05 1.5561590E-05 1.5561590E-05 1.5561590E-0500E-0500E-0500E-0500E-0500E-050</li></ul> | <pre>: of principle point:<br/>!7269300<br/>:<br/>!39010E-103.0190980E-05 1.5561590E-05 -2.;<br/>&gt;<br/>2 · y + 1 · z = 20</pre> |

### Scaling via given plane

For some applications it might be sufficient to scale trajectories by projecting the onto a predefined plane (e.g. tracking on water surfaces)

- Choose camera file
- Check "Motion within specific plane"
- Define plane by its scalar equation
- "Transformation" starts the scaling and georeferencing

# **4** Visualisation

## 4.1 Trajectories

Menu: Visualisation  $\rightarrow$  Trajectories

• The display of trajectories can be enabled or disabled. Object trajectories as measured are displayed in red colour. Object trajectories corrected for camera motion are displayed in yellow.

## 4.2 Velocities

Menu: Visualisation  $\rightarrow$  Velocities

If trajectories are available that have been scaled and georeferenced and if the images contain information about their recording time, velocity values can be calculated.

- This tool enables the visual display of daily velocities. The display of the horizontal or vertical velocity component can be selected.
- The sliders vmin and vmax can be used to adapt the scaling of the colour bar
- Click "Optimize vmin/vmax" to automatically set an optimal colour scaling for the whole image sequence.
- Click "Flip Colors" to get a reverse color depiction
- The slider "Patch Size" changes the size of the dots referring to the positions of measured object points
- The slider "Opacity" changes the opacity of the depicted dots
- Click "Show Plot" to open a horizontal 2D-Plot to display the measured points and their determined velocity values in the world coordinate system defined during the georeferencing procedure.

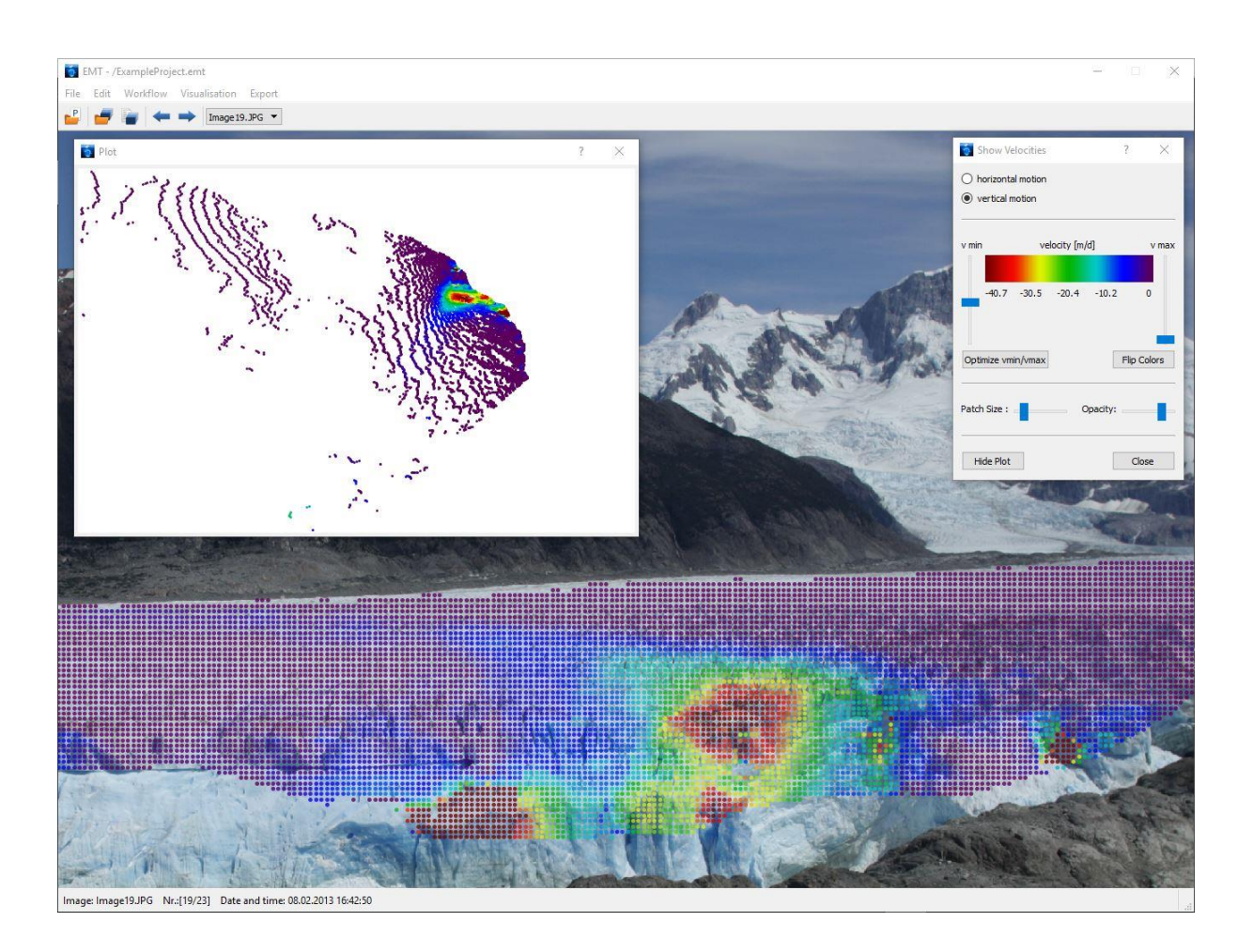

# 5 Export

### 5.1 Start Points

Menu: Export  $\rightarrow$  Startpoints...

• Exports the image coordinates of all existing start points. If both fix points and object points are available, two files will be created.

### 5.2 Camera Motion parameter

Menu: Export  $\rightarrow$  Camera Motion Parameter...

• Exports the parameter of the affine transformation and statistic parameters of the adjustment.

### **5.3 Trajectories**

Menu: Export  $\rightarrow$  Trajectories...

- Output folder: Select the folder in which the exported files are to be saved.
- Choose trajectory type:
  - Tracked Object Points: If no camera movement was determined during the workflow, the object point trajectories are exported as they were tracked (uncorrected).
     Otherwise, if the camera motion has been determined and was applied during the tracking corrected object point trajectories are exported.
  - *Tracked Fix Points*: Fix point trajectories are exported if available.
- Choose file type:
  - Single Output File: The tracking results for the entire image sequence are exported to a single file. The data is stored imagepairwise.
  - Individual file for each image pair: Tracking results are exported separately to a single file for each image pair.
  - Individual file for each trajectory: Tracking results are exported separately to a single file for each tracked point.
- Output attributes: Select/Deselect the type of coordinates, statistic data or other attributes that should be content of the export files.
- Click "Export" to start saving the files.

| Export Trajectories             |                                        | ? ×           |  |  |  |  |
|---------------------------------|----------------------------------------|---------------|--|--|--|--|
| Output Folder:                  |                                        |               |  |  |  |  |
|                                 |                                        |               |  |  |  |  |
| Trajectory type:                | tracked object points                  | •             |  |  |  |  |
| File type:                      | single output file                     | •             |  |  |  |  |
| O Subset from polygon:          | xx Trajectories choosen                | Reset         |  |  |  |  |
| Output attributes               |                                        |               |  |  |  |  |
| motion vectors image space      | [pixel] 🛛 motion vector errors image s | space [pixel] |  |  |  |  |
| motion vectors object space     | motion vectors object space [m]        |               |  |  |  |  |
| Cross Correlation Coefficient   | Cross Correlation Coefficient          |               |  |  |  |  |
| LSM: sigma0                     |                                        |               |  |  |  |  |
| ShadowLSM: used Pixel per patch |                                        |               |  |  |  |  |
| ✓ time interval [sec]           |                                        |               |  |  |  |  |
| velocities [m/d] (horizontal)   |                                        |               |  |  |  |  |
|                                 | Export                                 | Close         |  |  |  |  |

## **5.4 Trajectories**

Menu: Export  $\rightarrow$  Tracking Report...

• Exports the settings for the most recent tracking of fix points and object points as well as the meaning of the tracking error codes.

## 6 Data Formats

### 6.1 Input

### 6.1.1 Image sequence file (\*.seq)

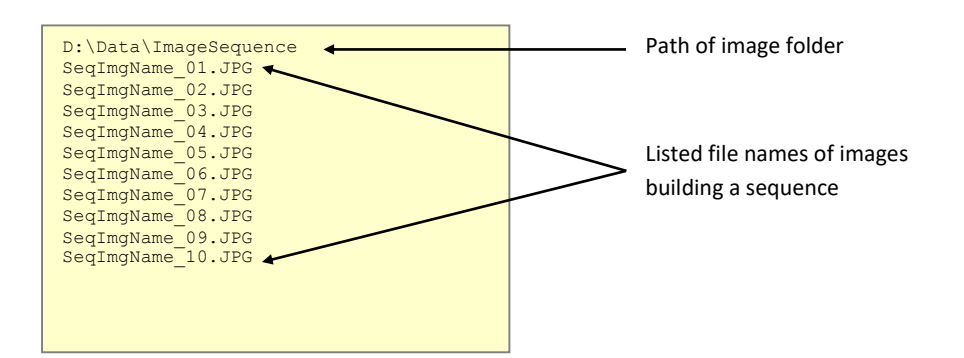

### 6.1.2 Start point file (\*.dat)

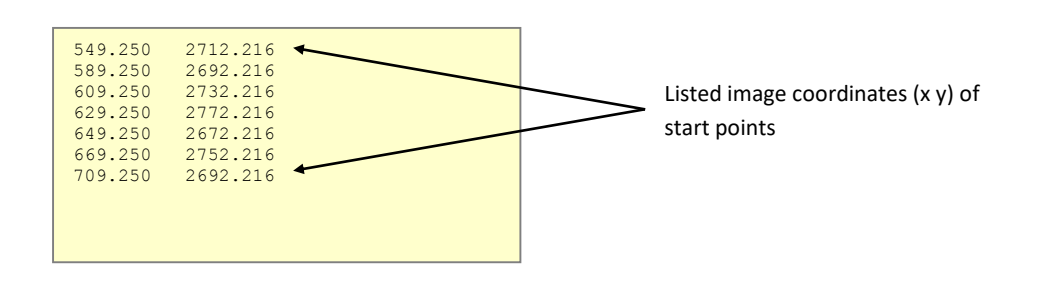

### 6.1.3 Camera file (\*.cam)

The camera file consists of 4 different sections of camera information which is required in the scaling and georeferencing process:

- 1. Section camera: Contains information about the cameras sensor size and image resolution
- 2. Section calibration parameter: Specifies the interior orientation of the camera. Currently the calibration model described in Luhmann et.al. (2006) is supported which is e.g. integrated in the calibration and 3D measurement software Aicon 3D Studio (Aicon 3D Systems) and the calibration model as implemented in Agisoft Metashape (Version 1.5.1). A strategy for using non-supported calibration types would be to undistort all sequence images (and the depth map) and set the distortion parameters to zero.
- Section exterior orientation: Contains information about the position (X Y Z) of the sequence camera and its orientation in form of a rotation matrix (referring to the sequence reference image). Currently a rotation matrix is supported as it is implemented in Metashape (Agisoft). When exporting exterior camera information with Metashape via File -> Export ->

Cameras and choosing the "omega phi kappa" file type the exported file contains the position and rotation matrix of the sequence camera which can be used for the \*.cam file.

4. Section – object flow direction: Since the approach is designed for the use of a single sequence camera, the georeferencing requires a vector for the objects flow direction in case the flow direction is not orthogonal to the cameras viewing direction. If all values are set to zero, orthogonality between flow direction and camera viewing direction is assumed.

Example for \*.cam file using the "Metashape" – calibration model:

```
#-
# camera:
                  _____
Type: CameraName_18mm
# sensor size:
# width [mm] height[mm]
22.23135072 14.82090048
# image resolution:
# width [pixel] height[pixel]
    3888 2592
#------
# calibration parameter:
Type: MetaShape
# principle distance and coordinates of principle point:
# c[pixel] xh[pixel] yh[pixel]
4312.77497146208 -98.9776093891651 25.1770805938547
# parameter of distortion polynomial:
# K1 K2 K3 K4 P1 P2 P3 P4 B1 B2
 -0.1618074 0.0816965 0.2143089 -0.1513396 -0.0064308 -0.0008692 -2.6985223 5.2942891 8.79723522 14.2201625
#-----
# exterior orientation:
Type: MetaShape
# file name sequence reference image
SequenceImage.JPG
# position:
# X[m]
        Y[m]
                Z[m]

        # X[m]
        1[m]
        2[m]

        632563.371329805
        -5228382.0346393958
        537.27662612977963

# rotation matrix:
# r11 r12 r13
# r21 r22 r23
# r31 r32 r33
# object flow direction:
     _____
#---
# X1[m] Y1[m] X2[m] Y2[m]
630340.24 4771696.96 631783.04 4769890.78
```

When using the "Aicon" – calibration model the calibration parameter text block needs to be written as in the following example:

```
#------
# calibration parameter:
#-------
Type: Aicon
# principle distance and coordinates of principle point:
# c[mm] xh[mm] yh[mm]
19.92169 -0.14059 -0.00174
# parameter of distortion polynomial:
# A1 A2 A3 B1 B2 C1 C2 r0
-3.5806e-004 1.0784e-006 -1.0473e-009 -2.2300e-004 5.1167e-005 -1.8806e-003 6.3042e-003 0.00000
```

### 6.1.4 Depth map (\*.dmap)

A binary file containing depth values for each pixel of the sequence image.

Structure:

- 2 x int (32 bit) (image width, image height)
- 6 x double (64 bit) (Parameter of affine transformation: a<sub>0</sub> a<sub>1</sub> a<sub>2</sub> b<sub>0</sub> b<sub>1</sub> b<sub>2</sub> -> should be zero if depth map refers to sequence reference image)
- number of pixels x double (64 bit) (distance to object point in m)

### 6.2 Output

6.2.1 Start points (\*.dat) Compare section 6.1.2

#### 6.2.2 Camera motion parameter (\*.dat)

| image p | pair | s0[pix] | MaxModelDev | Iter. | UsedPoints | a0       | al      | a2       | b0        | b1      | b2      |
|---------|------|---------|-------------|-------|------------|----------|---------|----------|-----------|---------|---------|
| 0 ->    | 1    | 0.18    | 1.0         | 2     | 94.1%      | -0.85481 | 1.00001 | -0.00008 | -0.97167  | 1.00000 | 0.00022 |
| 0 ->    | 2    | 0.28    | 1.0         | 2     | 84.1%      | -0.59941 | 1.00002 | -0.00027 | -1.79943  | 1.00001 | 0.00048 |
| 0 ->    | 3    | 0.44    | 1.3         | 2     | 73.6%      | 0.05196  | 0.99999 | -0.00062 | -2.87049  | 0.99986 | 0.00071 |
| 0 ->    | 4    | 0.27    | 1.0         | 2     | 86.7%      | 0.11051  | 0.99999 | -0.00074 | -5.17553  | 0.99995 | 0.00112 |
| 0 ->    | 5    | 0.26    | 1.0         | 2     | 89.7%      | 0.11835  | 1.00009 | -0.00088 | -5.75845  | 0.99992 | 0.00146 |
| 0 ->    | 6    | 0.47    | 1.3         | 2     | 71.0%      | 0.87335  | 0.99996 | -0.00115 | -7.84454  | 0.99990 | 0.00169 |
| 0 ->    | 7    | 0.45    | 1.3         | 2     | 76.5%      | 1.31294  | 0.99996 | -0.00143 | -7.62779  | 0.99965 | 0.00178 |
| 0 ->    | 8    | 0.35    | 1.1         | 2     | 76.9%      | 1.03371  | 1.00010 | -0.00147 | -8.49468  | 0.99980 | 0.00198 |
| 0 ->    | 9    | 0.31    | 1.0         | 2     | 85.7%      | 0.99546  | 1.00007 | -0.00132 | -9.30110  | 0.99991 | 0.00214 |
| 0 ->    | 10   | 0.31    | 1.0         | 2     | 80.1%      | 0.76288  | 1.00006 | -0.00135 | -10.13480 | 0.99989 | 0.00224 |
| 0 ->    | 11   | 0.52    | 1.5         | 2     | 78.3%      | 1.10227  | 0.99990 | -0.00169 | -10.04016 | 0.99983 | 0.00219 |
| 0 ->    | 12   | 0.41    | 1.2         | 2     | 76.2%      | -0.03584 | 1.00010 | -0.00130 | -10.13238 | 0.99987 | 0.00223 |
| 0 ->    | 13   | 0.29    | 1.0         | 2     | 72.8%      | 1.00305  | 1.00010 | -0.00222 | -10.51602 | 1.00018 | 0.00225 |
| 0 ->    | 14   | 0.30    | 1.0         | 2     | 86.1%      | -0.30569 | 1.00016 | -0.00125 | -10.14009 | 0.99989 | 0.00228 |
|         |      |         |             |       |            |          |         |          |           |         |         |

#### 6.2.3 Trajectories (\*.dat)

#### Single Output File:

```
tracking method: least squares matching
tracking strategy: tracking at fix position
number of image pairs: 22
number of tracked points: 1187
coordinates of trajectory start points:
        Trajectory ID
                                                            X[m]
                                                                                                   Y[m]
                                                                                                                                       Z[m]
                                                                                                                                                                                        x[pix]
                                                                                                                                                                                                                           y[pix]

        1
        631497.808
        -5228704.213
        469.928

        2
        631409.070
        -5228724.239
        478.422

        3
        631432.589
        -5228717.066
        472.857

        4
        631492.834
        -5228699.026
        469.880

                                                                                                                                                                      1687.051
1707.051
1707.051
                                                                                                                                                                                                                      1207.775
                                                                                                                                                                                                                     1167.775
                                                                                                                                                                                    1707.051
                                                                                                                                                                                                                       1187.775
                                                                                                                                                                                1707.051 1207.775
    ...
 _____
 tracking results:
                                           index aquisition time file name
0 08.02.2013 10:22:51 Image01.JPG
1 08.02.2013 10:42:51 Image02.JPG
master image:
slave image:
time intervall: 1200 sec

        Trajectory ID
        dX[m]
        dY[m]
        dZ[m]
        dx[pix]
        dy[pix]
        sdx[pix]
        sdy[pix]
        s0
        LSM
        [grey value]
        CC_Coeff
        v [m/d]

        1
        -0.083
        0.083
        -0.010
        0.123
        0.033
        0.03088
        0.01412
        5.3
        0.73
        0.11746

        2
        -0.072
        0.072
        -0.010
        0.112
        0.034
        0.02037
        0.00882
        2.9
        0.91
        0.10188

        3
        0.069
        -0.069
        -0.021
        -0.104
        0.026
        0.02016
        0.00954
        3.1
        0.91
        0.09789

        4
        0.079
        -0.077
        -0.117
        0.079
        0.01960
        0.00954
        3.1
        0.87
        0.11144

                                                                                                                                                        0.01960 0.00954
 _____

        index
        aquisition time
        file name

        master image:
        1
        08.02.2013 11:02:51
        Image02.JPG

        slave image:
        2
        08.02.2013 11:22:51
        Image03.JPG

time intervall: 1200 sec

        Trajectory ID
        dX[m]
        dY[m]
        dZ[m]
        dx[pix]
        dy[pix]
        sdx[pix]
        sdy[pix]
        s0
        LSM [grey value]
        CC_Coeff
        v [m/d]

        1
        -0.083
        0.083
        -0.010
        0.123
        0.033
        0.03088
        0.01412
        5.3
        0.73
        0.11746

        2
        -0.072
        0.072
        -0.010
        0.112
        0.034
        0.02037
        0.00882
        2.9
        0.91
        0.10188

        3
        0.069
        -0.069
        -0.021
        -0.104
        0.026
        0.02016
        0.00954
        3.1
        0.91
        0.09789

        4
        0.079
        -0.079
        -0.117
        0.079
        0.01960
        0.00954
        3.1
        0.87
        0.11144

                                                                                                                                                                                                                                                                                                     0.11144
...
```

Individual file for each image pair:

- Start point file:

```
tracking method: least squares matching
tracking strategy: tracking at fix position
number of image pairs: 29
number of tracked points: 6192
                                                                                                                   x[pix]
      Trajectory ID
                                       X[m]
                                                                  Y[m]
                                                                                           Z[m]
                                                                                                                                                    y[pix]
                                                                                                                                              1065.982
                                                                                  1670.548
                                602926.956 6738296.200
                                                                                                                            31.348
                  1
                                                                                  1669.158
1667.411
                                                                                                                                            1003.982
1090.982
1115.982
1140.982
1165.982
1190.982
1215.982
                  2
                                 602900.971 6738390.353
                                                                                                                            31.348

        602278.166
        6738473.216

        602877.812
        6738547.351

                                                                                                                            31.348
                  3
                  4
                                                                                      1665.459
                                                                                                                            31.348

        602840.300
        6738611.494
        1662.947

        602821.696
        6738679.041
        1661.766

        602804.711
        6738740.802
        1660.498

                                                                                                                         31.348
31.348
31.348
                  5
                  6
                  7
                 ...
```

#### - Image pair file:

| master image:<br>slave image: | ir                       | index<br>0<br>1           |                            | aquisition time<br>27.07.2015 12:01:09<br>28.07.2015 12:01:11 |                         |                               | name<br>mgName_01.<br>mgName_02. |                           |                      |                               |  |
|-------------------------------|--------------------------|---------------------------|----------------------------|---------------------------------------------------------------|-------------------------|-------------------------------|----------------------------------|---------------------------|----------------------|-------------------------------|--|
| time intervall: 86402 sec     |                          |                           |                            |                                                               |                         |                               |                                  |                           |                      |                               |  |
| Trajectory ID<br>1            | dX[m]<br>-0.083          | dY[m]<br>0.083            | dZ[m]<br>-0.010            | dx[pix]<br>0.123                                              | dy[pix]<br>0.033        | sdx[pix]<br>0.03088           | sdy[pix]<br>0.01412              | s0 LSM [grey value<br>5.3 | CC_Coeff             | v [m/d]<br>0.11746            |  |
| 2<br>3<br>4                   | -0.072<br>0.069<br>0.079 | 0.072<br>-0.069<br>-0.079 | -0.010<br>-0.021<br>-0.047 | 0.112<br>-0.104<br>-0.117                                     | 0.034<br>0.026<br>0.079 | 0.02037<br>0.02016<br>0.01960 | 0.00882<br>0.00954<br>0.00954    | 2.9<br>3.1<br>3.1         | 0.91<br>0.91<br>0.87 | 0.10188<br>0.09789<br>0.11144 |  |
|                               |                          |                           |                            |                                                               |                         |                               |                                  |                           |                      |                               |  |

#### Individual file for each trajectory:

- Tracking Info file:

```
tracking method: least squares matching
tracking strategy: tracking at fix position
number of image pairs: 2033616
number of tracked points: 2031616
```

#### - Trajectory file:

| Trajectory ID |          | X[m]       |       | Y[m]         |         | Z[m]    |          | x[pix]   |       | y[pix]   |         |         |
|---------------|----------|------------|-------|--------------|---------|---------|----------|----------|-------|----------|---------|---------|
| 1             |          | 631497.808 |       | -5228704.213 |         | 469.928 |          | 1687.051 |       | 1207.775 |         |         |
| ID master 3   | ID slave | dX[m]      | dY[m] | dZ[m]        | dx[pix] | dy[pix] | sdx[pix] | sdy[pix] | s0LSM | CC_Coeff | dt[sec] | v[m/d]  |
| 0             | 1        | -0.032     | 0.041 | 0.036        | 0.155   | -0.114  | 0.00520  | 0.00506  | 1.6   | 0.98     | 1200    | 3.74701 |
| 1             | 2        | -0.012     | 0.015 | -0.014       | 0.054   | 0.043   | 0.00613  | 0.00596  | 1.6   | 0.97     | 1200    | 1.37066 |
| 2             | 3        | -0.002     | 0.002 | 0.024        | 0.010   | -0.075  | 0.00672  | 0.00665  | 1.8   | 0.97     | 1200    | 0.18458 |
|               |          |            |       |              |         |         |          |          |       |          |         |         |

## 7 References

Luhmann, T; Robson, S; Kyle, S; Harley, I.: Close Range Photogrammetry: Principles, Methods and Applications. [Book]. (1st ed. ed.). Whittles: UK, 2006